# September 13, 2017

07329 Version 3

# MIL Comes On with DTC P0430 (Front Bank Catalyst System Efficiency Below Threshold [Bank 2])

#### Supersedes 17-036, dated August 16, 2017; to revise the section highlighted in yellow

#### **AFFECTED VEHICLES**

| Year    | Model     | Trim | VIN Range |
|---------|-----------|------|-----------|
| 2016–17 | Pilot     | ALL  | ALL       |
| 2018    | Odyssey   | ALL  | ALL       |
| 2017    | Ridgeline | ALL  | ALL       |

#### **REVISION SUMMARY**

#### Added a step under REPAIR PROCEDURE.

#### SYMPTOM

The MIL comes on with DTC P0430 (front bank catalyst system efficiency below threshold [Bank 2]).

#### **POSSIBLE CAUSES**

The PCM software may misinterpret sensor inputs as a deteriorated catalytic converter.

#### **CORRECTIVE ACTION**

Update the PGM-FI software.

#### WARRANTY CLAIM INFORMATION

The normal warranty applies.

| Operation<br>Number | Description                             | Flat Rate<br>Time | Defect<br>Code | Symptom<br>Code | Template<br>ID | Failed Part<br>Number |
|---------------------|-----------------------------------------|-------------------|----------------|-----------------|----------------|-----------------------|
| 1255C1              | Update the PGM-FI software.             | 0.2 hr            | 00044          | 00047           | 47.0000        |                       |
| В                   | Confirm 9AT software update only - add. | 0.1 hr            | 03214          | 03217           | 17-036B        | 37805-RLV-315         |

NOTE: Use the warranty information below only if the 9AT software update was required.

| Operation<br>Number | Description                              | Flat Rate<br>Time | Defect<br>Code | Symptom<br>Code | Template<br>ID | Failed Part<br>Number |
|---------------------|------------------------------------------|-------------------|----------------|-----------------|----------------|-----------------------|
| 1255C1              | Update the PGM-FI software.              | 0.2 hr            |                |                 |                |                       |
| В                   | Confirm 9A/T software update only - add. | 0.1 hr            | 03214          | 03217           | 17-036C        | 37805-RLV-315         |
| С                   | Do the 9A/T software update - add.       | 0.1 hr            |                |                 |                |                       |

Skill Level: Repair Technician

**CUSTOMER INFORMATION:** The information in this bulletin is intended for use only by skilled technicians who have the proper tools, equipment, and training to correctly and safely maintain your vehicle. These procedures should not be attempted by "do-it-yourselfers," and you should not assume this bulletin applies to your vehicle, or that your vehicle has the condition described. To determine whether this information applies, contact an authorized Honda automobile dealer.

#### **SOFTWARE INFORMATION**

NOTE: Unnecessary or incorrect repairs resulting from a failure to update the i-HDS or MVCI are not covered under warranty.

i-HDS Software Version: 1.003.015 or later

J2534 Software Information:

PC Application Version 1.1.0.2 or later

Database update 12-JUL-2017 or later

Before beginning the repair, make sure that both the i-HDS and J2534 software are updated as listed above.

#### Do only the update listed in this service bulletin.

You cannot apply the updates with the MVCI as a standalone tool. To update the vehicle, you must use the DST-i interface or MVCI in conjunction with the J2534 Rewrite PC application on the i-HDS.

For more information about updating the i-HDS, the MVCI, and vehicle systems, refer to Service Bulletin 01-023, *Updating Control Units/Modules*.

| Year/Model |                    | Program ID (or later) | Program P/N (or later) |  |
|------------|--------------------|-----------------------|------------------------|--|
|            | LX 2WD             |                       |                        |  |
|            | EX 2WD             |                       |                        |  |
|            | EX-L 2WD           | LV3150                | 37805-RLV-315          |  |
|            | EX-L (NAVI) 2WD    |                       |                        |  |
|            | EX-L (RES) 2WD     |                       |                        |  |
|            | LX 4WD             |                       |                        |  |
|            | EX 4WD             |                       |                        |  |
|            | EX-L 4WD           | LV3160                | 37805-RLV-316          |  |
| 2016 Pilot | EX-L (NAVI) 4WD    |                       |                        |  |
|            | EX-L (RES) 4WD     |                       |                        |  |
|            | EX (Sensing) 2WD   | 1.1/0470              | 07005 DUV 047          |  |
|            | EX-L (Sensing) 2WD | LV3170                | 37805-RLV-317          |  |
|            | EX (Sensing) 4WD   | 11/0400               | 37805-RLV-318          |  |
|            | EX-L (Sensing) 4WD | LV3180                |                        |  |
|            | *TRG (9A/T) 2WD    | LV4060                | 37805-RLV-406          |  |
|            | *TRG (9A/T) 4WD    | 11/4070               | 07005 DLV 407          |  |
|            | *Elite (9A/T) 4WD  | LV4070                | 37805-RLV 407          |  |
|            | LX 2WD             |                       |                        |  |
|            | EX 2WD             |                       | 37805-RLV-C03          |  |
|            | EX-L 2WD           | LVC030                |                        |  |
|            | EX-L (NAVI) 2WD    |                       |                        |  |
|            | EX-L (RES) 2WD     |                       |                        |  |
|            | LX 4WD             |                       |                        |  |
|            | EX 4WD             |                       |                        |  |
|            | EX-L 4WD           | LVC130                | 37805-RLV-C13          |  |
| 2017 Pilot | EX-L (NAVI) 4WD    |                       |                        |  |
|            | EX-L (RES) 4WD     |                       |                        |  |
|            | EX (Sensing) 2WD   | 1.1/0000              | 07005 DLV 000          |  |
|            | EX-L (Sensing) 2WD | LVC230                | 37805-RLV-C23          |  |
|            | EX (Sensing) 4WD   | 1.1/0200              | 07005 BLV 000          |  |
|            | EX-L (Sensing) 4WD | LVC330                | 37805-RLV-C33          |  |
|            | *TRG (9A/T) 2WD    | LVC430                | 37805-RLV-C43          |  |
|            | *TRG (9A/T) 4WD    | 11/0500               |                        |  |
|            | *Elite (9A/T) 4WD  | LVC530                | 37805-RLV-C53          |  |

|                | *LX               | MRA040   | 37805-5MR-A04   |  |
|----------------|-------------------|----------|-----------------|--|
|                | *EX               |          |                 |  |
|                | *EX-L             | MRA250   | 37805-5MR-A25   |  |
| 2018 Odyssey   | *EX-L (NAVI, RES) |          |                 |  |
|                | TRG               |          | 37805-5MR-A75   |  |
|                | Elite             | IVIKA750 |                 |  |
|                | RTL 4WD           |          | 37805-5MJ-A56   |  |
|                | RTL-T 4WD         | MJA560   |                 |  |
|                | Sport 4WD         |          |                 |  |
|                | Black 4WD         | MIAZCO   | 37805-5MJ-A76   |  |
| 2017 Ridgeline | RTL-E 4WD         | IVIJA760 |                 |  |
|                | RT 2WD            |          |                 |  |
|                | RTL 2WD           | MIAOGO   |                 |  |
|                | RTL-T 2WD         | IVIJAU6U | 37000-31VIJ-AU0 |  |
|                | Sport 2WD         | 1        |                 |  |

\* Confirm that the 9A/T software is up-to-date

## **REPAIR PROCEDURE**

NOTE:

- You cannot update the vehicle using the MVCI as a standalone tool.
- **Do not** use the MongoosePro VCI tool.
- Make sure the 12-volt battery is fully charged before starting an update.
- Connect a fully charged jumper battery to the vehicle, and leave it connected during the entire procedure to maintain steady voltage.
- Never turn the ignition to OFF or ACCESSORY during the update. If there is a problem with the update, leave the ignition turned to ON.
- To prevent PCM damage, do not operate anything electrical (headlights, audio system, brakes, A/C, power windows, door locks, etc.) during the update.
- If you see the following Error Display, check that you are using the correct tool (MVCI or DST-i) with the i-HDS.

|                                                                                                    |                                                                     | Error Display                     |  |
|----------------------------------------------------------------------------------------------------|---------------------------------------------------------------------|-----------------------------------|--|
| Error 50<br>DATA LINK COMMUNIC,<br>Make sure correct VCI de<br>Make sure that the ignitic<br>Press ENTER. | ATION ERROR<br>evice is selected in the<br>on switch is on, and ret | settings menu.<br>ry programming. |  |
| System :                                                                                                  |                                                                     |                                   |  |
| Current Program ID :                                                                                      |                                                                     |                                   |  |
| Program ID :                                                                                              |                                                                     |                                   |  |
| Model :                                                                                                   |                                                                     |                                   |  |
| Update Description :                                                                                      |                                                                     |                                   |  |
|                                                                                                    |                                                                     |                                   |  |
|                                                                                                    |                                                                     |                                   |  |
|                                                                                                    |                                                                     |                                   |  |
|                                                                                                    |                                                                     |                                   |  |

To change this, click on either of the **SETTING** selection buttons at the bottom of the J2534 initial screens as shown.

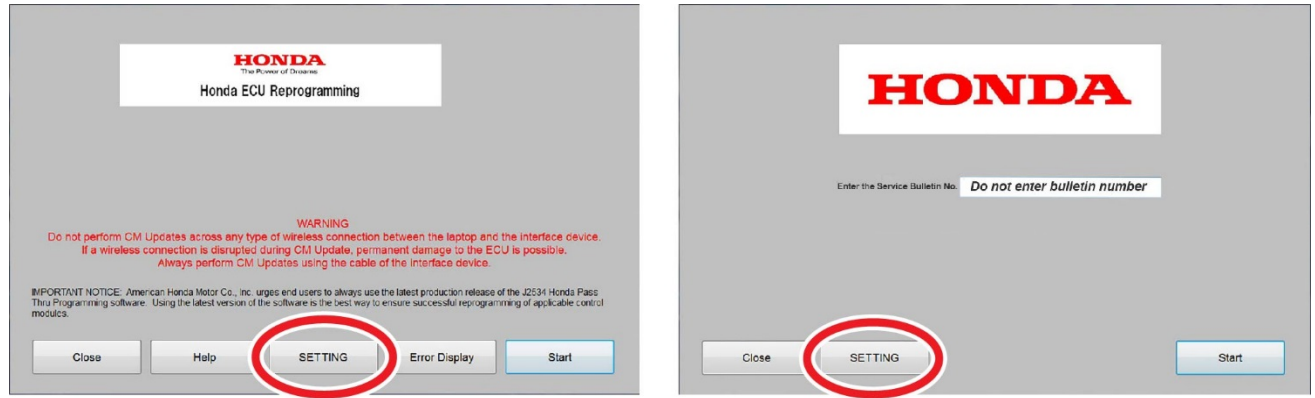

1. Update the PGM-FI or A/T software by selecting the **i-HDS Diagnostic System** icon. Refer to service bulletin 01-026, *Updating Control Units/Modules*.

NOTE: Do not use the **Rewrite** icon on your desktop.

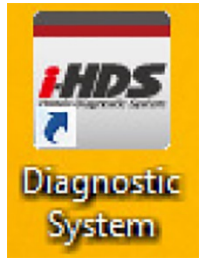

2. Select J2534 Rewrite.

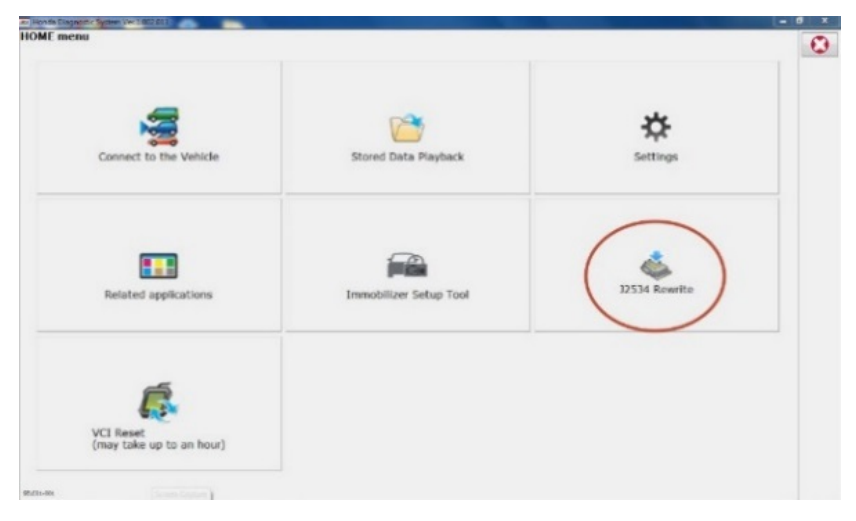

3. Confirm the software is the same **or later** as listed in SOFTWARE INFORMATION.

| Honda J2534 Pass Thru E                                                                                                    | CU Reprogramming Ver. 1.1.0.2                                                   |                  |  |  |  |  |  |
|----------------------------------------------------------------------------------------------------|---------------------------------------------------------------------------------|------------------|--|--|--|--|--|
|                                                                                                    |                                                                                 |                  |  |  |  |  |  |
|                                                                                                    |                                                                                 |                  |  |  |  |  |  |
|                                                                                                    | HONDA<br>The Power of Dreams                                                    |                  |  |  |  |  |  |
|                                                                                                    | Honda ECU Reprogramming                                                         |                  |  |  |  |  |  |
|                                                                                                    |                                                                                 |                  |  |  |  |  |  |
|                                                                                                    |                                                                                 |                  |  |  |  |  |  |
|                                                                                                    | PC Application version:1.1.0.2<br>Database Update :12-JUL-2017                  |                  |  |  |  |  |  |
|                                                                                                    | Calibration Files :1841<br>NoticeDB version:12-JUL-2017                         |                  |  |  |  |  |  |
|                                                                                                    | WARNING                                                                         |                  |  |  |  |  |  |
| Do not perform                                                                                                    | CM Updates across any type of wireless connection between the laptop and the in | nterface device. |  |  |  |  |  |
| ii a wirele                                                                                                    | Always perform CM Updates using the cable of the interface device.              |                  |  |  |  |  |  |
| IMPORTANT NOTICE: American Honda Motor Co., Inc. urges end users to always use the latest production release of the J2534 Honda<br>Pass Thru Programming software. Using the latest version of the software is the best way to ensure successful reprogramming of<br>applicable control modules. |                                                                                 |                  |  |  |  |  |  |
|                                                                                                    |                                                                                 |                  |  |  |  |  |  |
| Close                                                                                                    | Help SETTING Error Display                                                      | Start            |  |  |  |  |  |
|                                                                                                    |                                                                                 |                  |  |  |  |  |  |

4. Select Start, then follow the screen prompts.

NOTE:

- Do not enter a bulletin number.
- If you receive a message that the vehicle has been already updated or that no update is available, check the **PGM-FI Data List**. The header should indicate one of the following numbers (or later):

| 37805-RLV-315 | 37805-RLV-316 | 37805-RLV-317 | 37805-RLV-318 |
|---------------|---------------|---------------|---------------|
| 37805-RLV-406 | 37805-RLV-407 | 37805-RLV-C03 | 37805-RLV-C13 |
| 37805-RLV-C23 | 37805-RLV-C33 | 37805-RLV-C43 | 37805-RLV-C53 |
| 37805-5MR-A04 | 37805-5MR-A25 | 37805-5MR-A75 | 37805-5MJ-A56 |
| 37805-5MJ-A76 | 37805-5MJ-A06 |               |               |

• If the program part numbers do not match those listed above, the i-HDS software needs to be reinstalled. Contact the Special Tools Hotline at 800-346-6327 for assistance.

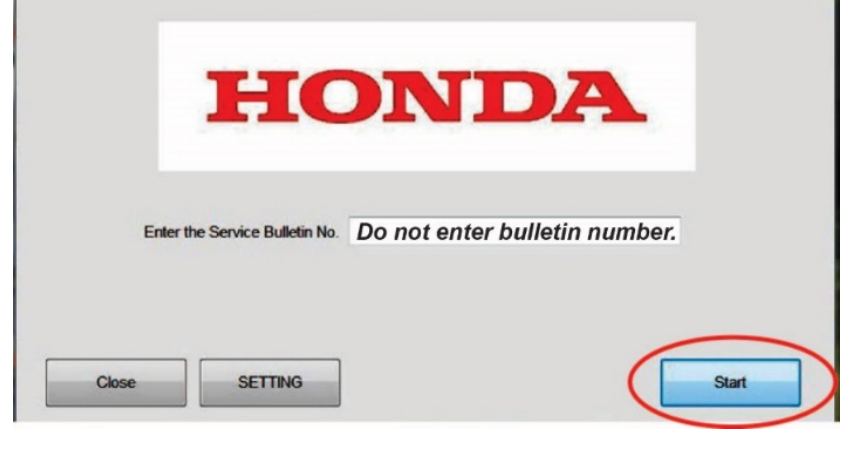

# Confirm 9AT Software is Up to Date

1. Select J2534 Rewrite.

| enu                                   |                        |               |
|---------------------------------------|------------------------|---------------|
| Connect to the Vehicle                | Stored Data Playback   | Settings      |
| Related applications                  | Immobilizer Setup Tool | J2534 Rewrite |
| VCI Reset<br>(may take up to an hour) |                        |               |

2. Select Start.

| HC                             | DNDA                          |
|--------------------------------|-------------------------------|
| Enter the Service Bulletin No. | Do not enter bulletin number. |
|                                |                               |

3. Select Start.

|                                                                                |                                                              | HONDA<br>The Power of Dreams                                                                         |                                                               |                                                    |
|--------------------------------------------------------------------------------|--------------------------------------------------------------|----------------------------------------------------------------------------------------------------|---------------------------------------------------------------|----------------------------------------------------|
|                                                                                | Hone                                                         | a ECU Reprogra                                                                                       | amming                                                        |                                                    |
|                                                                                |                                                              |                                                                                                    |                                                               |                                                    |
|                                                                                | P<br>Da<br>No                                                | C Application version:1.<br>tabase Update :12-JUL<br>Calibration Files :184<br>ticeDB version:12-JUL | 1.0.2<br>-2017<br>1<br>-2017                                  |                                                    |
|                                                                                |                                                              | WARNING                                                                                              |                                                               |                                                    |
| Do not perform CM Up<br>If a wireless co                                       | dates across any typ<br>nnection is disrupted                | e of wireless connectio<br>during CM Update, per                                                     | on between the laptop an<br>manent damage to the E            | d the interface device.<br>CU is possible.         |
|                                                                                | Always perform CM                                            | Updates using the cable                                                                              | e of the interface device.                                    |                                                    |
| IMPORTANT NOTICE: Ame<br>Pass Thru Programming s<br>applicable control modules | rican Honda Motor Co., Ir<br>oftware. Using the latest<br>I. | nc. urges end users to alwa<br>version of the software is th                                         | ys use the latest production r<br>e best way to ensure succes | elease of the J2534 Honda<br>sful reprogramming of |
|                                                                                |                                                              | ]                                                                                                    |                                                               |                                                    |

## 4. Select Next.

| Honda J2534 Pass Thru ECU Reprogramming                                                                                  | Ver. 1.1.0.2   |      |
|----------------------------------------------------------------------------------------------------|----------------|------|
| FW Ver.<br>1.1.0.2<br>Database Update :<br>12-JUL-2017<br>Calibration Files :<br>1841<br>NoticeDB version<br>12-JUL-2017 | CM Update Mode |      |
| Back                                                                                                    |                | Next |

#### 5. Select Next.

| da J2534 Pass Thru ECU Reprogramming Ver. 1.1.0.2                                                                                 |
|----------------------------------------------------------------------------------------------------|
| CM Update Mode                                                                                                    |
| Use a battery booster while reprogramming the vehicle.<br>Press ENTER.                                                            |
| 1. Connect the PC to the Pass-thru device.                                                                                        |
| 2. At the vehicle, turn the ignition switch ON(II), then connect the pass-thru device to the vehicle's SAE J1962 connector (DLC). |
| 3. Click Next to continue.                                                                                                    |
|                                                                                                    |
|                                                                                                    |
|                                                                                                    |
|                                                                                                    |
|                                                                                                    |
| Back Help Next                                                                                                    |
|                                                                                                    |

6. Select **Next**, and a loading screen will appear.

| Honda J2534 Pass Thru ECU Reprogramming Ver. 1.1.0.2 |                      |
|------------------------------------------------------|----------------------|
|                                                      | /IN & Repair Order   |
|                                                      |                      |
| VIN                                                  | 19III IB2E73GA000091 |
| Repair Order#                                        | 975333               |
| Odometer(mile):                                      | 10052                |
|                                                      |                      |
|                                                      |                      |
|                                                      |                      |
|                                                      |                      |
|                                                      |                      |
|                                                      |                      |
|                                                      |                      |
| Back                                                 | Next                 |
|                                                      |                      |
| Honda J2534 Pass Thru ECU Reprogramming Ver. 1.1.0.2 |                      |
|                                                      |                      |
|                                                      |                      |
|                                                      |                      |
|                                                      |                      |
|                                                      |                      |
| Please wait a moment                                 |                      |
|                                                      |                      |
|                                                      |                      |
|                                                      |                      |
|                                                      |                      |
|                                                      |                      |
|                                                      |                      |
|                                                      |                      |
| Cancel                                               |                      |
|                                                      |                      |

- 7. Check if TCM appears under System Selection?
  - If it appears, choose **Select** then **ENTER** on the next screen to update the TCM software.
  - If it does not appear, the TCM software is up to date.

|                                                                                                    | System Selection |        |
|----------------------------------------------------------------------------------------------------|------------------|--------|
| ТСМ                                                                                                    |                  |        |
|                                                                                                    |                  |        |
|                                                                                                    |                  |        |
|                                                                                                    |                  |        |
|                                                                                                    |                  |        |
|                                                                                                    |                  |        |
|                                                                                                    |                  |        |
|                                                                                                    |                  |        |
|                                                                                                    |                  |        |
|                                                                                                    |                  |        |
|                                                                                                    |                  | $\sim$ |
| Back                                                                                                    |                  | Select |
|                                                                                                    |                  |        |
| - 19534 Perce The COLI Percentage in 14 - 11 0 2                                                                                                    | -                |        |
| na 1/15/4 Vacc I brill FLUL Keprodrammind Ver 1 1117                                                                                                    |                  |        |
| da J2554 Pass Thru ECU Reprogramming Ver. 1.1.0.2                                                                                                    |                  |        |
| da J2004 Pass Tinu ECU keprogramming ver. 1.1.0.2                                                                                                    | CM Update Mode   |        |
| Current Program ID :                                                                                                    | CM Update Mode   |        |
| Current Program ID :<br>J4A680<br>Available Update System:                                                                                                    | CM Update Mode   |        |
| Current Program ID :<br>J4A880<br>Avaiable Update System:<br>TCM<br>Program ID :                                                                                                    | CM Update Mode   |        |
| Current Program ID :<br>J4A680<br>Available Update System:<br>TCM<br>Program ID :<br>J4A690<br>Program ID :                                                                                      | CM Update Mode   |        |
| Current Program ID :<br>J4A680<br>Available Update System:<br>TCM<br>Program ID :<br>J4A690<br>Program Part No :<br>28101-5J4-69<br>Model :                                                      | CM Update Mode   |        |
| Current Program ID :<br>J4A680<br>Available Update System:<br>TCM<br>Program ID :<br>J4A690<br>Program Part No :<br>28101-5J4-A69<br>Model :<br>Pilot<br>Update Description :<br>Duraging Charge | CM Update Mode   |        |
| Current Program ID :<br>J4A680<br>Available Update System:<br>TCM<br>Program ID :<br>J4A690<br>Program Part No :<br>28101-5J4-A69<br>Model :<br>Pilot<br>Update Description :<br>Running Change  | CM Update Mode   |        |
| Current Program ID :<br>J4A680<br>Available Update System:<br>TCM<br>Program ID :<br>J4A690<br>Program Part No :<br>28101-5J4-A69<br>Model :<br>Pilot<br>Update Description :<br>Running Change  | CM Update Mode   |        |
| Current Program ID :<br>J4A680<br>Avalable Update System:<br>TCM<br>Program ID :<br>J4A690<br>Program Part No :<br>28101-5J4-A69<br>Model :<br>Pilot<br>Update Description :<br>Running Change   | CM Update Mode   |        |
| Current Program ID :<br>J4Aô80<br>Avalable Update System:<br>TCM<br>Program ID :<br>J4Aô90<br>Program Part No :<br>28101-5J4-A69<br>Model :<br>Pilot<br>Update Description :<br>Running Change   | CM Update Mode   |        |
| Current Program ID :<br>J4A680<br>Avalable Update System:<br>TCM<br>Program ID :<br>J4A690<br>Program Part No :<br>28101-5J4-A69<br>Model :<br>Pilot<br>Update Description :<br>Running Change   | CM Update Mode   |        |
| Current Program ID :<br>J4A680<br>Available Update System:<br>TCM<br>Program ID :<br>J4A690<br>Program Part No :<br>28101-5J4-A69<br>Model :<br>Pilot<br>Update Description :<br>Running Change  | CM Update Mode   | ENTER  |

8. Do the PCM idle learn procedure. Refer to the service information.

END